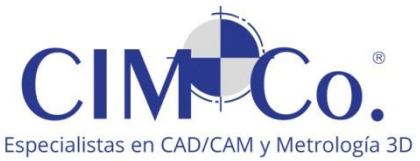

Guía rápida para compartir archivos vía WeTransfer

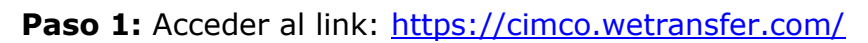

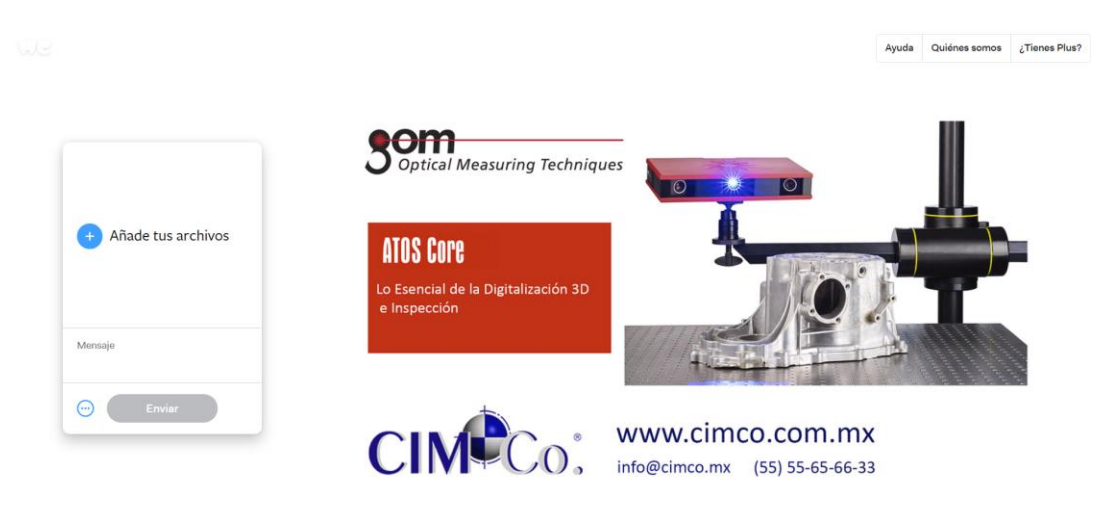

Paso 2: Seleccionar el modo de transferencia, lo recomendable es vía enlace

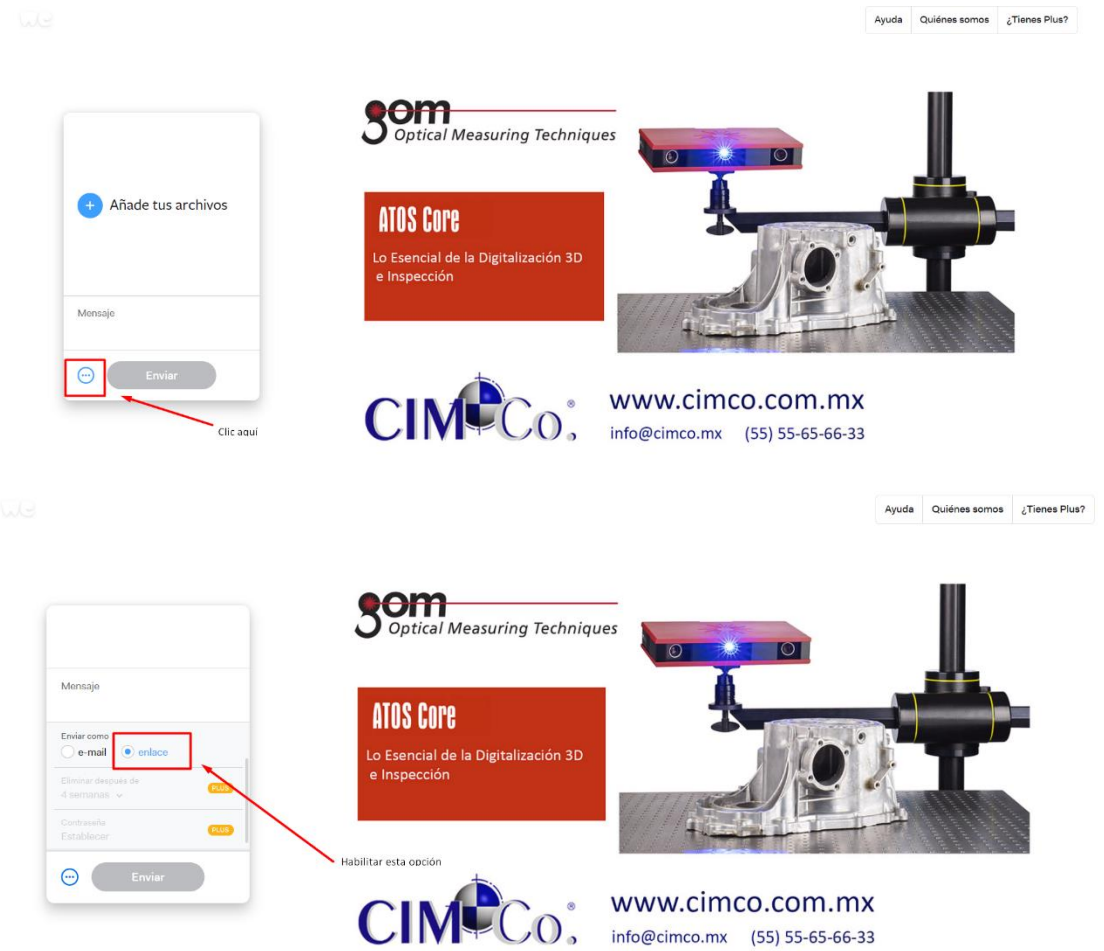

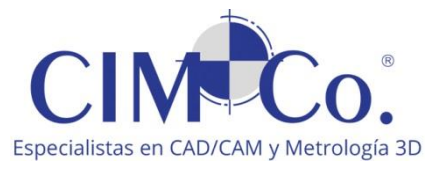

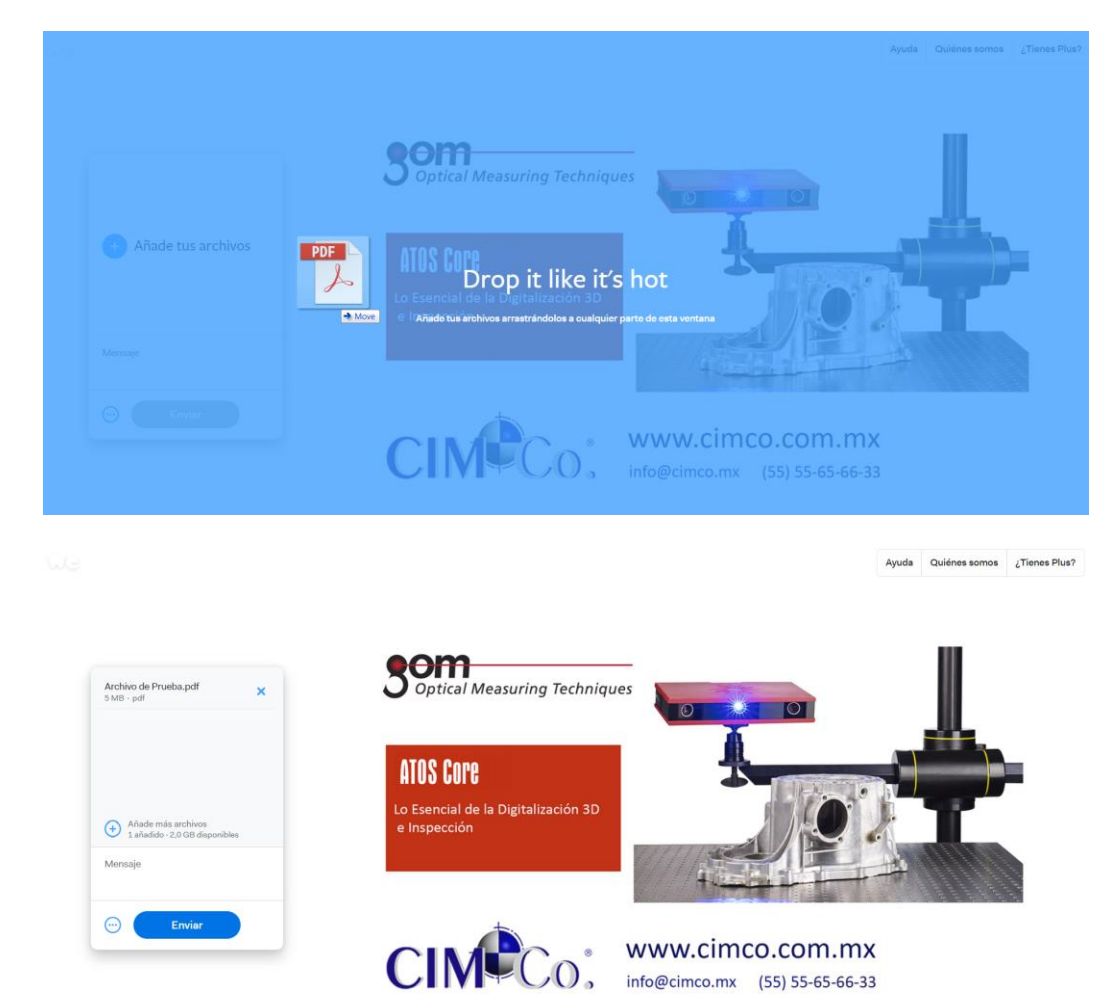

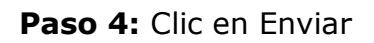

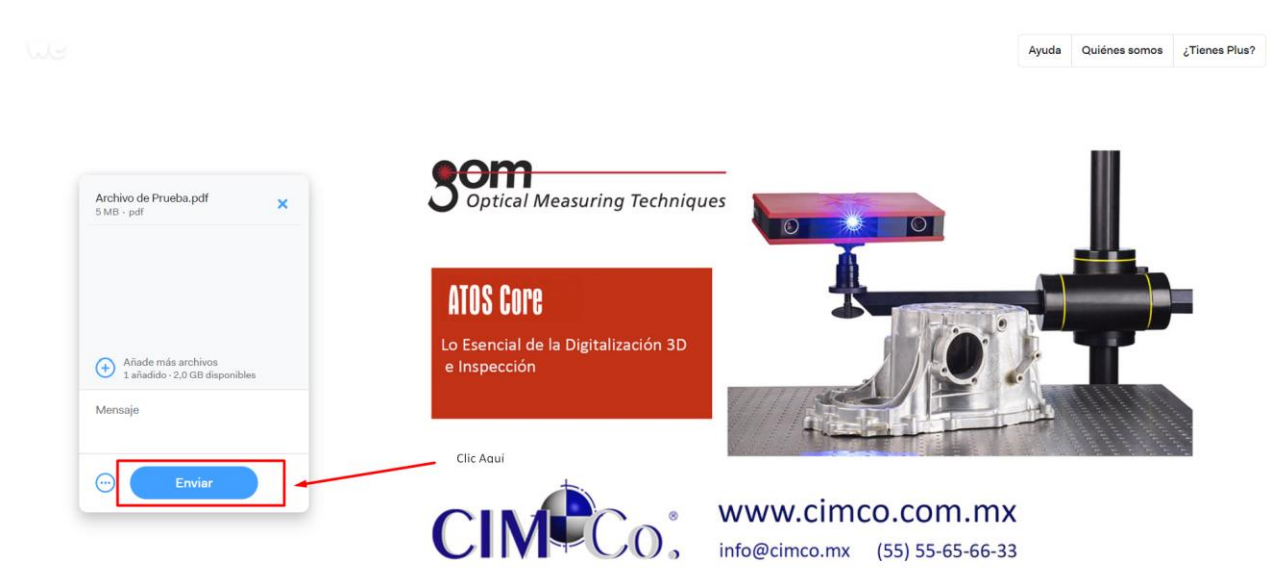

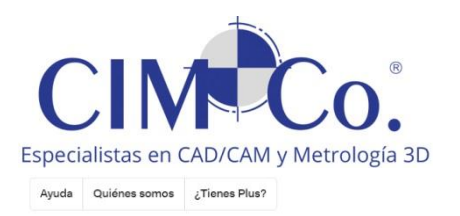

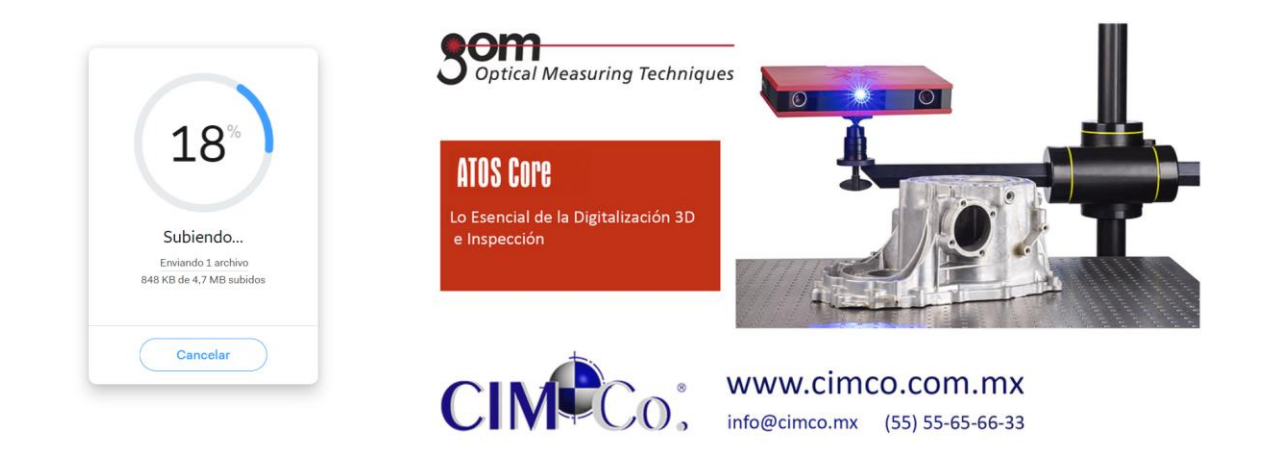

Paso 5: Copiar el link y listo!, lo puede enviar por cualquier medio (email, sms,,,)

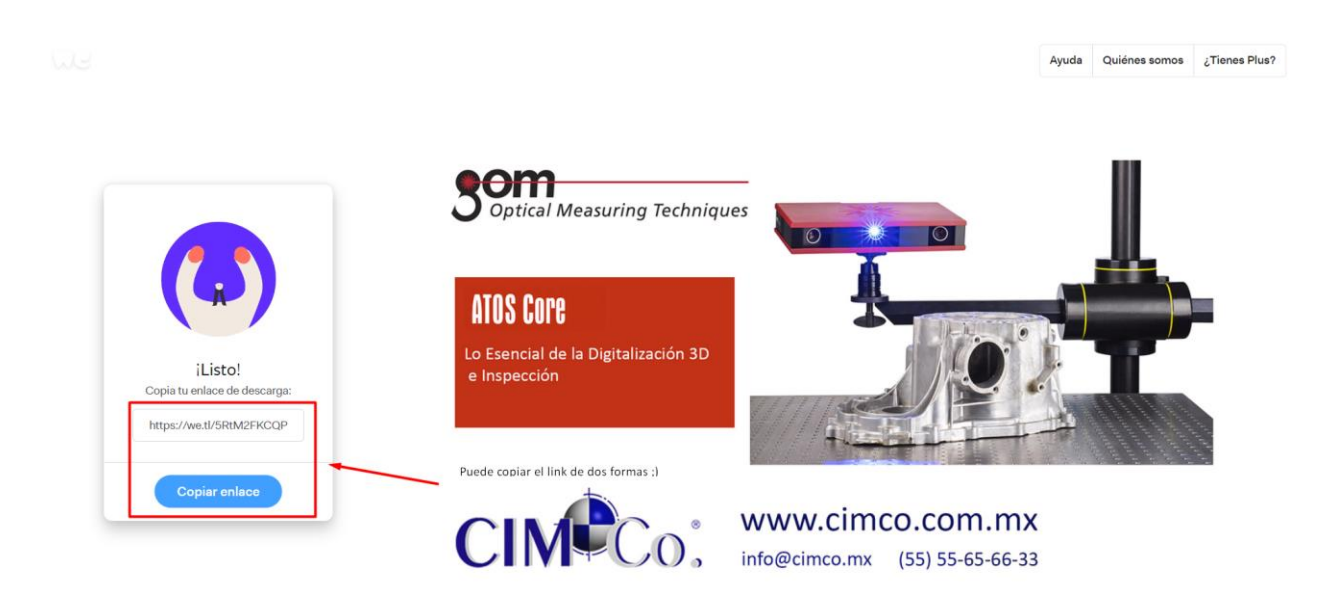